Ця процедура описує, як завантажити фотографію прийнятому абітурієнтові, який подав електронну заявку на навчання на інтернет - сайті PrihlaskaVS.sk або абітурієнтові, який відправив лише паперову заявку на навчання.

Для зареєстрування до системи **MAIS** - Електронна заява (**Elektronická prihláška**) треба зайти на адресу: <u>https://mais.unipo.sk/eprihlaska</u>, а потім натиснути на термін Реєстрація (**Registrácia**) у верхньому меню.

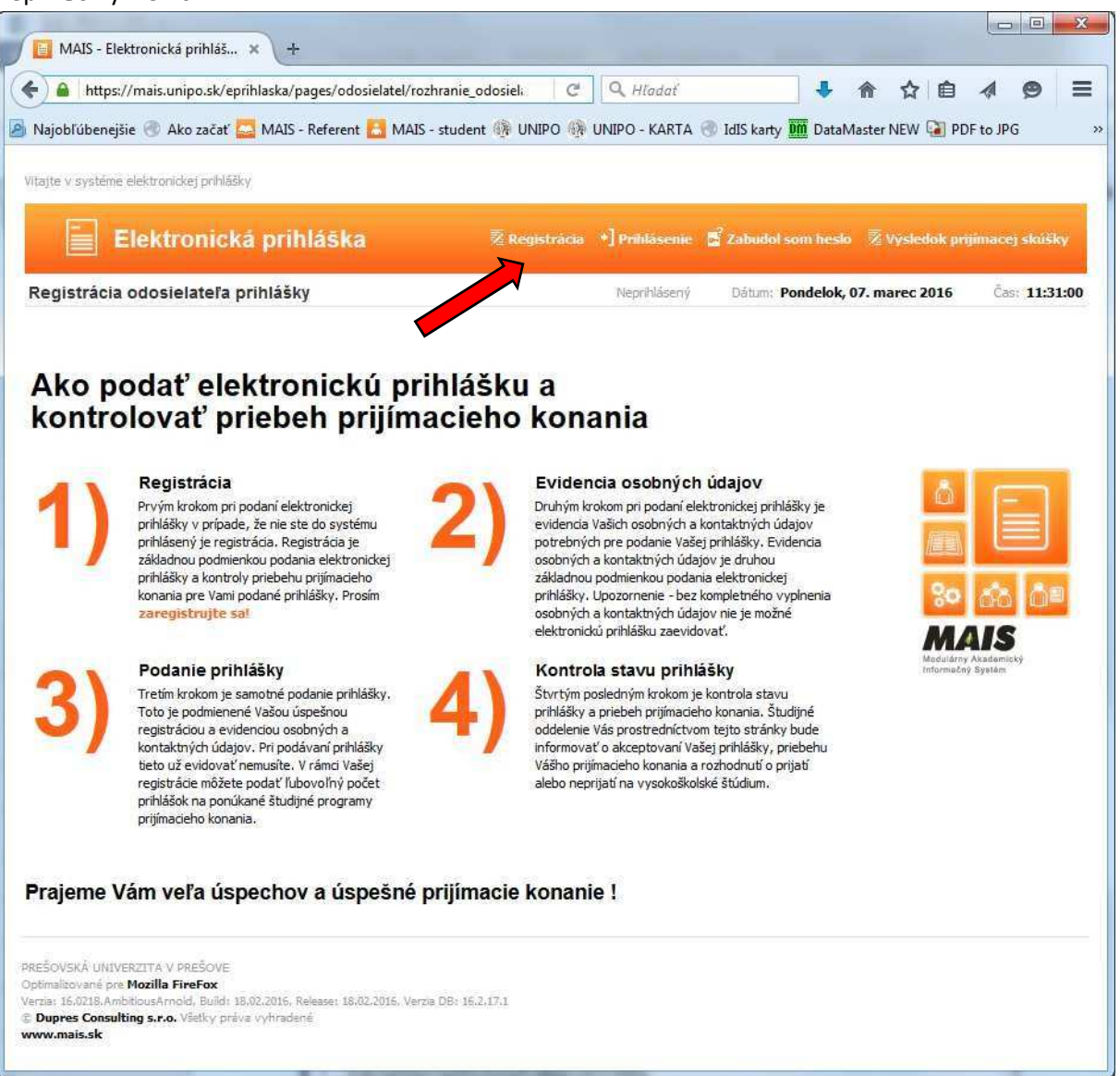

Для реєстрації введіть 3 особисті дані: ідентифікаційний номер

RRMMDD9999 (у випадку проблем 9998) пояснення: RR - останні дві цифри року народження абітурієнта/ки MM - чоловіки: місяць народження у формі від 01 до 12 - жінки: місяць народження + 50 у формі від 51 до 62 років

ДД - дата народження від 01 до 31

ім'я та прізвище. Жодні інші данні не вводьте!

Ознайомтеся з Умовами реєстрації а потім визначте галочкою Згода з умовами реєстрації (Súhlas s podmienkami registrácie). Нарешті, натисніть кнопку Перевірте свій ідентифікаційний номер (Skontroluj identifikačné číslo).

| Zobraziť História Zálgžky Nástroje Pomocník<br>univerzita v × 😰 https://mhome.mais × 🛸 https://maisplay.mais × 💥 Dupre<br>//mais.unipo.sk/eprihlaska/pages/odosielatel/rozhranie_odosielatela.mais C<br>ISTEST JIRA a ine Najobľúbenejšie Zaujímavé N Prehľad správ Ako začať<br>ISTEST JIRA a ine Najobľúbenejšie Zaujímavé Registrácia Prehľad správ Ako začať<br>Iste elektronickej prihlášky<br>Elektronická prihláška<br>Sta odosielateľa prihláška<br>Kegistrácia Prehľadska<br>systéme MAIS - elektronická<br>prihláška<br>V Prešovská<br>V Registrácie<br>á škola spracívia osobné údaje študentov a uchádzačov o štúdum na<br>shobitných predpisov, najma v súlade s ustanoveniami § 58, § 67, § 73, §<br>I zákona č. 131/2002. z. o vysokých školáh a o zmene a dopinerí<br>zákona č. 131/2002. z. o vysokých školáh a o zmene a dopinerí<br>zákona č. 131/2002. z. o vysokých školáh a o zmene a dopinerí<br>zákony v mení meskorších predpisov,<br>sobite údaje uverejňujete v systéme MAIS - elektronická prihláškať                                                                                                    | es JIRA - Odhlásiť 🗶<br>Hladať<br>Zabudol som hesio<br>Dátum: Utorok, 16. fe | MAIS - Elei                           | ktronická p X                       |
|----------------------------------------------------------------------------------------------------|------------------------------------------------------------------------------|---------------------------------------|-------------------------------------|
| univerzita v ×  Mttps://mhome.mais    //mais.unipo.sk/eprihlaska/pages/odosielatel/rozhranie_odosielatela.mais    (/mais.unipo.sk/eprihlaska/pages/odosielatel/rozhranie_odosielatela.mais C C C ISTEST JIRA a ine Najobľúbenejšie Zaujímavé Prehľad správ Ako začať Secondosielateľa prihláška Registrácka * Prehľádsenie Systéme MAIS - elektronická prihláška * 9051011211 * 9051011211 * 9051011211 * 9051011211 * 9051011211 * 9051011211 * 9051011211 * 9051011211 * 1000000000000000000000000000000000000                                                                                                    | es JIRA - Odhlásiť ×<br>Hľadať<br>Zabudol som hesio<br>Dátum: Utorok, 16. fe | MAIS - Elei                           | ktronická p X                       |
| //mais.unipo.sk/eprihlaska/pages/odosielatel/rozhranie_odosielatela.mais          C       Q         ISTEST       JIRA a ine       Najobľúbenejšie       Zaujímavé       Prehľad správ       Ako začať         Elektronické prihlášky         Elektronická prihláška         Existujú Vaše osobné údaje v         systéme MAIS - elektronická         prihláška         *       9051011211         visko         Anna         Prešovská         *         *         *         *         *         *         *         *         *         *         *         *         *         *         *         *         *         *         *         *         *         *         *         *         *         *         *         *         *         *         *         *         *         *         *                                                                                                    | Hladať<br>Zabudol som hesio<br>Dátum: Utorok, 16. fe                         | Výsledok prij<br>bruár 2016           | imacej skúšky<br>Čes: 13:10:0       |
| ISTEST JIRA a ine Najobľúbenejšie Zaujímavé Prehľad správ Ako začať                                                                                                    | Zabudol som hesio<br>Dátum: Utorok, 16. fe                                   | Výsledok prij<br>bruár 2016           | imacej skúšky<br>Čas: 13:10:0       |
| Éme elektronické prihláška     Elektronická prihláška     Cia odosielateľa prihlášky     Neprihlásený     Existujú Vaše osobné údaje v systéme MAIS - elektronická prihláška <p< td=""><td>Zabudol som hesio <table-cell></table-cell></td><td>Výsledok prij<br/>bruár 2016</td><td>imacej skúšky<br/>Čas: 13:10:</td></p<>                                                                                                    | Zabudol som hesio <table-cell></table-cell>                                  | Výsledok prij<br>bruár 2016           | imacej skúšky<br>Čas: 13:10:        |
| Elektronická prihláška                                                                                                    | Zabudol som hesio 🖗                                                          | Výsledok prij<br>bruár 2016           | imacej skúšky<br>Čas: <b>13:10:</b> |
| Elektronická prihláška         Registrácia ? Prehlásení         Cia odosielateľa prihlášky         Neprihlásený         Existujú Vaše osobné údaje v systéme MAIS - elektronická prihláška         *       9051011211         visko       Anna         *       9051011211         visko       Prešovská                                                                                                    | Zabudol som hesio                                                            | Výsledok prij<br>bruár 2016           | imacej skúšky<br>Čas: 13:10:0       |
| Elektronická prihláška Registráca * Prihlásenic * Icia odosielateľa prihlášky Neprihlásený Existujú Vaše osobné údaje v systéme MAIS - elektronická prihláška * 9051011211 * 9051011211 * 9051011211 * 9051011211 * 9051011211 * 9051011211 * 9051011211 * 9051011211 * 9051011211 * 9051011211 * 9051011211 * 9051011211 * 9051011211 * 100 * 100 * 100 * 111 * 100 * 111 * 111 * 1                                                                                                    | Zabudol som hesto                                                            | Yýsledok prij<br>bruár 2016           | imacej skúšky<br>Čas: 13:10:        |
| cia odosielateľa prihlášky Neprihlásky Existujú Vaše osobné údaje v systéme MAIS - elektronická prihláška * 9051011211 * 9051011211 * | Dátum: Utorok, 16. fe                                                        | bruár 2016<br>Tre her Jonifika        | Čas: <b>13:10:</b>                  |
| Existujú Vaše osobné údaje v<br>systéme MAIS - elektronická<br>prihláška                                                                                                    | Svoje rodné číslo uvec                                                       | fte her lomitka                       |                                     |
| Existujú Vaše osobné údaje v<br>systéme MAIS - elektronická<br>prihláška<br>* 9051011211<br>visko Anna Prešovská<br>* 9051011211<br>visko Anna Prešovská<br>* 9051011211<br>visko Anna Prešovská<br>* 9051011211<br>* registrácie<br>škola spracíva osobné údaje študentov a uchádzačov o štúdium na<br>sobitných predpisov, najmä v súlade s ustanoveniami § 58, § 67, § 73, §<br>1 zákonov z vení neskorších predpisov.<br>osobné údaje uverejňujete v systéme 'MAIS - elektonická prihlášať                                                                                                    | Svoje rodné číslo uvec                                                       | 'te her louitka                       |                                     |
|                                                                                                    | Svoje roune cisio uvec                                                       |                                       | Zahraniční                          |
| evo                                                                                                    | záujemcovia bez rodni<br>ktoré im holo prideler                              | šho čísla uvedů r                     | rodné číslo,                        |
| Pho y registrácie á škola spracúva osobné údaje študentov a uchádzačov o štúdium na sobitných predpisov, najmä v súlade s ustanoveniami § 58, § 67, § 73, § 1 zákona č. 131/2002 Z. z. o vysokých školách a o zmene a doplnení razákonov zmerú neskorších predpisov. osobné údaje uverejňujete v systéme 'MAIS - elektronická prihláška'                                                                                                    | Zažkatautia soližka u                                                        | enadaai žasti fa                      | umulána.                            |
| v registrácie<br>á škola spracúva osobné údaje študentov a uchádzačov o štúdium na<br>sobitných predpisov, najmä v súlade s ustanoveniami § 58, § 67, § 73, §<br>1 zákonov z nemí neskorších predpisov.<br>osobné údaje uverejňujete v systéme 'MAIS - elektronická prihláška'                                                                                                    | potvrď te súhlas so sp                                                       | acovaním Vašic                        | h osobných                          |
| v registrácie<br>á škola spracúva osobné údaje študentov a uchádzačov o štúdium na<br>sobitných predpisov, najmä v súlade s ustanoveniami § 58, § 67, § 73, §<br>1 zákona z. 131/2002 Z. z. o vysokých školách a o zmene a doplnení<br>zákony zmel neskorších predpisov.<br>osobné údaje uverejňujete v systéme 'MAIS - elektronická prihláška'                                                                                                    | identifikačné číslo.                                                         | acidio Skontrolu                      | 9                                   |
| y registrácie<br>á škola spracúva osobné údaje študentov a uchádzačov o štúdium na<br>sobitných predpisov, najmä v súlade s ustanoveniami § 58, § 67, § 73, §<br>1 zákona č. 131/2002 Z. z. o vysokých školách a o zmene a doplnení<br>zákona č. tarvení neskorších predpisov.<br>osobné údaje uverejňujete v systéme 'MAIS - elektonická prihláška'                                                                                                    | V prípade, že Vaše roc                                                       | lné číslo už je v                     | systéme                             |
| y registracie<br>á škola spracúva osobné údaje študentov a uchádzačov o štúdium na<br>sobitných predpisov, najmä v súlade s ustanoveniami § 58, § 67, § 73, §<br>1 zákona č. 131/2002 Z. z. o vysokých školách a o zmene a dopinení<br>zákonov v zmerí neskorších predpisov.<br>osobné údaje uverejňujete v systéme 'MAIS - elektronická prihláška'                                                                                                    | MAIS evidované, uvec<br>údaj pre overenie reg                                | íte prosím korel<br>ístrácie, napr. m | ktne ďalší<br>ieno a                |
| sobitňých predpisov, najmä v súlade s ustanoveniami § 58, § 67, § 73, §<br>1 zákona č. 131/2002 Z. z. o vysokých školách a o zmene a doplnení<br>1 zákonov v znení neskorších predpisov.<br>osobné údaje uverejňujete v systéme 'MAIS - elektronická prihláška'                                                                                                    | priezvisko alebo číslo<br>tlačidlo Skontroluj ide                            | OP. Opäť klikni<br>otifikačná číslo   | te na                               |
| n zákonov v znení neskorších predpisov.<br>osobné údaje uverejňujete v systéme 'MAIS - elektronická prihláška'                                                                                                    | kontrola nebola úspeš                                                        | ná, overte si, že                     | ste správne                         |
|                                                                                                    | vypinili vase udaje.                                                         |                                       |                                     |
| i system - na vlastnu zodpovednosť. Poskytnutím identifikačných                                                                                                    |                                                                              |                                       |                                     |
| m s podmienkami registrácie a svojou registráciou potvrdzujem,                                                                                                    |                                                                              |                                       |                                     |
| podmienkam registracie porozumel a súhlasím s ními vo všetkých<br>bez výhrady.                                                                                                    |                                                                              |                                       |                                     |
|                                                                                                    |                                                                              |                                       |                                     |
| j identifikačné číslo                                                                                                    |                                                                              |                                       |                                     |

Перевірте всі ваші особисті дані, особливо правильну адресу електронної пошти. На цю електронну адресу вам система надішле вигенеровані дані доступу, необхідні для входу. Якщо всі дані правильні, натисніть кнопку Реєстрація (**Zaregistruj**).

Якщо електронна адреса є неправильна або не використовуєте вказану вище адресу електронної пошти, не продовжуйте реєстрацію, але якомога швидше зв'яжіться з відділом навчання вашого факультету із запитом про виправлення адреси вашої електронної пошти. Після того, як відділ навчання зробить необхідну корекцію, можете завершити процес реєстрації.

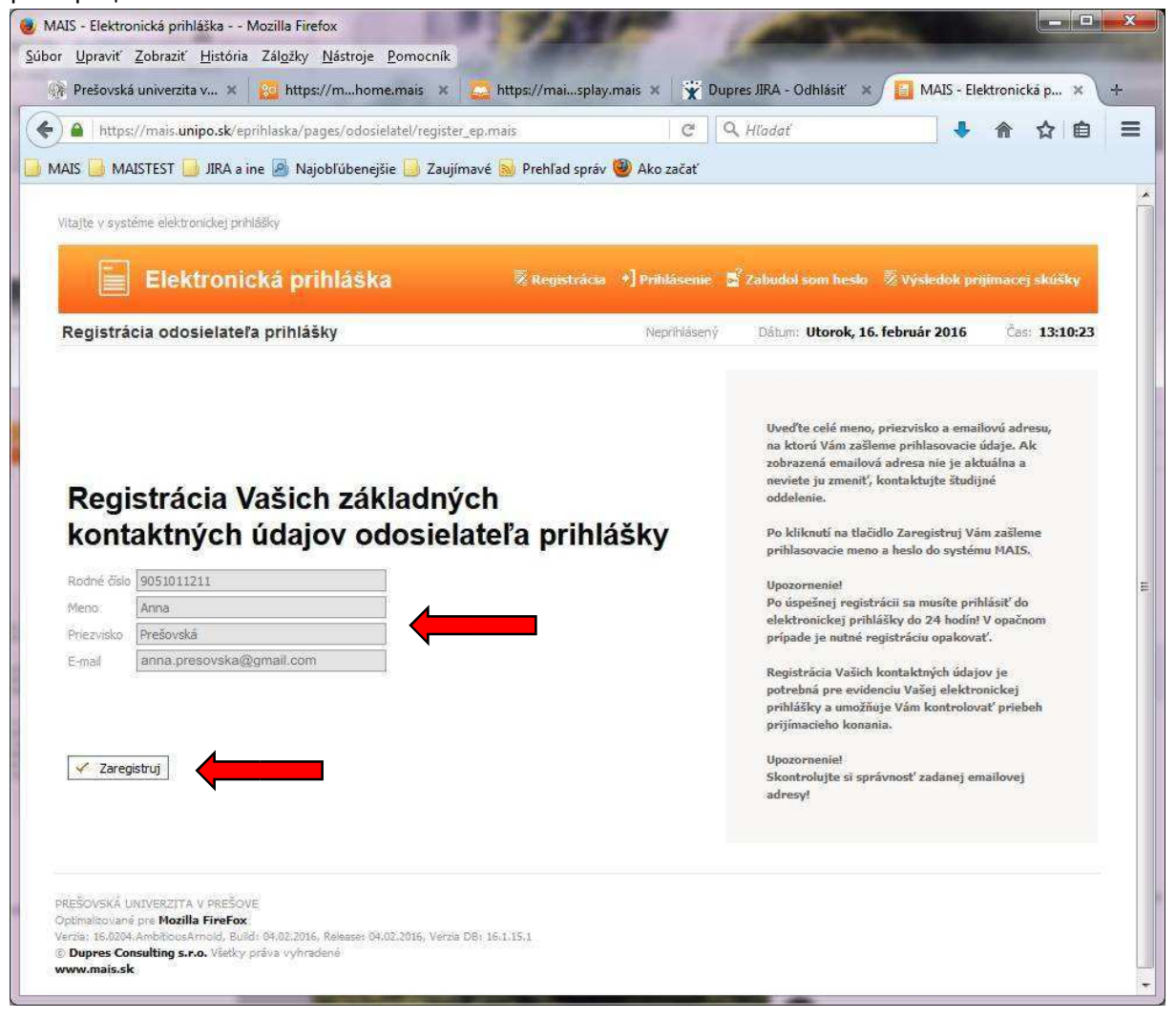

Після успішної реєстрації очікуйте у своїй електронній пошті реєстраційний лист з вашим логіном. Якщо ви не отримаєте реєстраційний лист, перевірте також папку SPAM.

Після отримання реєстраційних даних натисніть на кнопку Увійти (**Prihlásenie**). Увійти до системи ви можете в будь-який час пізніше, натиснувши кнопку Увійти (**Prihlásenie**) у верхньому меню, але не пізніше, ніж протягом 24 годин після реєстрації.

| Prešovská univerzi                        | ita v 🛪 🔯 https://mhome.mais 🗙                                                                                                    | https://maisplay.ma                                                                                                    | ais 🗙 🙀 Dup                                                  | res JIRA - Odhlásiť 🗙                | MAIS - Elekt    | ronická p 🗙   |
|-------------------------------------------|----------------------------------------------------------------------------------------------------|----------------------------------------------------------------------------------------------------|--------------------------------------------------------------|--------------------------------------|-----------------|---------------|
| A https://mais.u                          | u <b>nipo.sk</b> /eprihlaska/pages/odosielatel/regist                                                                                                    | er_ep_po_kontrole.mais                                                                                                    | C C                                                          | Hladať                               | +               | 合 合 自         |
| is 🔒 Maistest                             | 📙 JIRA a ine 🧕 Najobľúbenejšie 📙 Zau                                                                                                    | jímavé <u>Ы</u> Prehľad správ 🦉                                                                                                 | 🕽 Ako začať                                                  |                                      |                 |               |
| Vitaite v système ele                     | ktronickej proliššky                                                                                                    |                                                                                                    |                                                              |                                      |                 |               |
|                                           | so onexy printery                                                                                                    |                                                                                                    |                                                              |                                      |                 |               |
| Ele                                       | ektronická prihláška                                                                                                    |                                                                                                    | *] Prihlásenie                                               | Zabudol som heski                    | 🕺 Výsledok prij | imacej skúšky |
| Registrácia od                            | dosielateľa prihlášky                                                                                                    |                                                                                                    | Nebrihlásený                                                 | Dátum: Utorok, 16                    | 5. február 2016 | Čas: 13:10:42 |
|                                           |                                                                                                    |                                                                                                    |                                                              |                                      |                 |               |
|                                           |                                                                                                    |                                                                                                    |                                                              |                                      |                 |               |
|                                           | Gratulujem                                                                                                    | e!                                                                                                    | L                                                            |                                      |                 |               |
| _/                                        | Gratulujem<br>Vaša registrácia                                                                                                    | e!<br>odosielateľa                                                                                                    | elektro                                                      | nickei prih                          | ášky pre        | ebehla        |
| $\checkmark$                              | Gratulujem<br>Vaša registrácia                                                                                                    | e!<br>odosielateľa                                                                                                    | elektro                                                      | nickej prihl                         | lášky pre       | ebehla        |
| $\checkmark$                              | Gratulujem<br>Vaša registrácia<br>úspešne!<br>Vaše prihasovace údaje Vam boli odoslané                                                                                                    | e!<br>odosielateľa                                                                                                    |                                                              | nickej prih                          | lášky pre       | ebehla        |
| V                                         | Gratulujem<br>Vaša registrácia<br>úspešne!<br>Vaše prihlasovacie údaje Vam boli odoslané                                                                                                    | e!<br>odosielateľa<br>na adresu elektronickej pošty a                                                                           | elektroi                                                     | nickej prih<br>Igmail.com            | lášky pro       | ebehla        |
| V                                         | Gratulujem<br>Vaša registrácia<br>úspešne!<br>Vaše prihlasovacie údaje Vam boli odoslané<br>Upozornenie!                                                                                                    | e!<br>odosielateľa<br>na adresu elektronickej pošty a<br>ronickej prihláčky, aby vjača reni                                     |                                                              | nickej prih<br>Igmail.com            | lášky pro       | ebehla        |
| V                                         | Gratulujem<br>Vaša registrácia<br>úspešne!<br>Vaše prihlasovacie údaje Vam boli odoslané<br>Upozornenie!<br>Najneskôr do 24 hodín sa prihláste do elekt<br>Po prihlásení uveď te svoje osobné údaje a                    | e!<br>odosielateľa<br>na adresu elektronickej pošty a<br>ronickej prihlášky, aby Vaša regi<br>evidujte Vašu elektronickú prihla | elektroi<br>anna.presovska@<br>istráda bola aktivor<br>ášku. | nickej prih<br>Igmail.com<br>vaná.   | lášky pro       | ebehla        |
| V                                         | Gratulujem<br>Vaša registrácia<br>úspešne!<br>Vaše prihlasovacie údaje Vam boli odoslané<br>Upozornenie!<br>Najneskôr do 24 hodín sa prihláste do elekt<br>Po prihlásení uveď te svoje osobné údaje a                    | e!<br>odosielateľa<br>na adresu elektronickej pošty a<br>ronickej prihlášky, aby Vaša regi<br>evidujte Vašu elektronickú prihla | elektroi<br>anna.presovska@<br>istrácia bola aktivo<br>ášku. | nickej prih<br><sup>Igmail.com</sup> | lášky pre       | ebehla        |
| V                                         | Gratulujem<br>Vaša registrácia<br>úspešne!<br>Vaše prihlasovacie údaje Vam boli odoslané<br>Upozornenie!<br>Najneskôr do 24 hodín sa prihláste do elekt<br>Po prihlásení uveď te svoje osobné údaje a                    | e!<br>odosielateľa<br>na adresu elektronickej pošty a<br>ronickej prihlášky, aby Vaša regi<br>evidujte Vašu elektronickú prihlá | elektroi<br>anna.presovska@<br>istráda bola aktivo<br>ášku.  | nickej prih<br>Igmail.com<br>raná.   | lášky pro       | ebehla        |
| V                                         | Gratulujem<br>Vaša registrácia<br>úspešne!<br>Vaše prihlasovacie údaje Vam boli odoslané<br>Upozornenie!<br>Najneskôr do 24 hodín sa prihláste do elekt<br>Po prihlásení uveď te svoje osobné údaje a                    | e!<br>odosielateľa<br>na adresu elektronickej pošty a<br>ronickej prihlášky, aby Vaša regi<br>evidujte Vašu elektronickú prihla | elektron<br>anna.presovska@<br>istráda bola aktivor          | nickej prih<br><sup>Agmail.com</sup> | lášky pro       | ebehla        |
| PREŠOVSKÁ UNIVERZ                         | Gratulujem<br>Vaša registrácia<br>úspešne!<br>Vaše prihlasovacie údaje Vam boli odoslané<br>Upozornenie!<br>Najneskôr do 24 hodin sa prihláste do elekt<br>Po prihlásení uveď te svoje osobné údaje a                    | e!<br>odosielateľa<br>na adresu elektronickej pošty a<br>ronickej prihlášky, aby Vaša regi<br>evidujte Vašu elektronickú prihla | elektroi<br>anna.presovska@<br>istrácia bola aktivo<br>ášku. | nickej prih<br>Igmail.com<br>vaná.   | lášky pre       | ebehla        |
| REŠOVSKÁ UNIVERZ<br>Dptimalicované pre MG | Gratulujem<br>Vaša registrácia<br>úspešne!<br>Vaše prihlasovacie údaje Vam boli odoslané<br>Upozornenie!<br>Najneskôr do 24 hodin sa prihláste do elekt<br>Po prihlásení uveď te svoje osobné údaje a<br>(* Prihlásenie) | e!<br>odosielateľa<br>na adresu elektronickej pošty a<br>ronickej prihlášky, aby Vaša regi<br>evidujte Vašu elektronickú prihle | elektroi<br>anna.presovska@<br>istrácia bola aktivo<br>ášku. | nickej prih<br>Igmail.com<br>vaná.   | lášky pre       | ebehla        |

Введіть свої реєстраційні дані та натисніть кнопку Увійти (Prihlás).

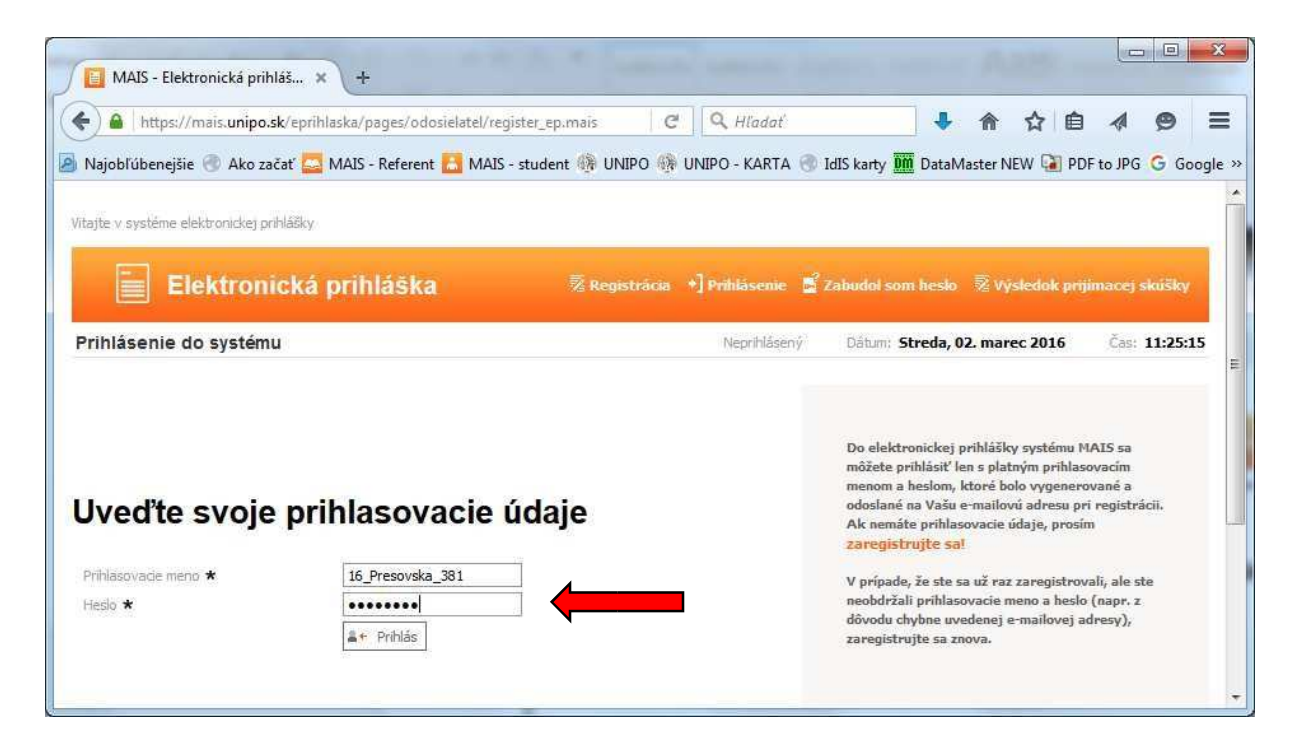

Після успішного входу до системи натисніть у верхньому меню на термін Особисті дані (**Osobné** údaje).

| ajobľúbenejšie 🛞 Ako zača                                                                                                    | t' 🔜 MAIS - Referent 🔚 MAIS - s                                                                                                    | tudent 🚯 UNIPO 🛞 UNIPO -                                                              | KARTA 💮 IdIS karty 🎹 D                                                                                                    | ataMaster NEW 🚺 PDI                                                           | F to JPG G Goo        |
|----------------------------------------------------------------------------------------------------|----------------------------------------------------------------------------------------------------|---------------------------------------------------------------------------------------|----------------------------------------------------------------------------------------------------|-------------------------------------------------------------------------------|-----------------------|
| e v systéme elektronickej prihlá                                                                                                    | išky                                                                                                    |                                                                                       |                                                                                                    |                                                                               |                       |
| Elektronic                                                                                                    | ká prihláška                                                                                                    | 🗑 Osobné údaje 📑 Prida                                                                | aj prihlašku 📲 Vaše prihl                                                                                                    | ášky 📓 Zmena hesta                                                            | *] Odhlasit           |
| thranie odosielateľa                                                                                                    |                                                                                                    | Prihlásený: Anna Prešov                                                               | ská Dátum: Stre                                                                                                    | da, 02. marec 2016                                                            | Ćas: <b>11:45:5</b> 5 |
| -Xhć                                                                                                    | ádaia 🧹                                                                                                    | Advers                                                                                |                                                                                                    |                                                                               |                       |
| /aše osobné údaje                                                                                                    |                                                                                                    | Adresa                                                                                |                                                                                                    |                                                                               |                       |
| login 16_                                                                                                    | Presovska_381                                                                                                    | Číslo 1                                                                               | Puebled wibia                                                                                                    | čok umožňuje                                                                  |                       |
| Meno An                                                                                                    | T ICA                                                                                                    |                                                                                       | Preniau prina                                                                                                    | son omoznaje                                                                  |                       |
| Meno An<br>BEZ FOTOGRAFIE Priezvisko<br>NO PHOTO E-mail Ann                                                                                                    | Prešovská<br>na presovska@gmail.com                                                                                                    | PSČ 08001<br>Mesto <mark>Prešov</mark>                                                | - obsah prihláš<br>- kontrolovať s                                                                                                    | iky editovať<br>stav prihlášky                                                |                       |
| Meno An<br>BEZ FOTOGRAFIE Priezvisko<br>NO PHOTO E-mail ann<br>KEIN FOTO<br>POTO NELKUL                                                                                                    | Prešovská<br>na.presovska@gmail.com                                                                                                    | PSČ 08001<br>Mesto Prešov                                                             | - obsah prihláš<br>- kontrolovať<br>- prihlášku vyr<br>oddelením akc                                                                                 | šky editovať<br>stav prihlášky<br>nazať pokiaľ nebola študi<br>eptovaná       | ijným                 |
| Meno An<br>BEZ FOTOGRAFIE<br>NO PHOTO E-mail ann<br>KEIN FOTO<br>FOTO NELKÜL                                                                                                    | ne<br>prešovská<br>na presovska@gmail.com                                                                                                    | PSČ 08001<br>Mesto Prešov                                                             | <ul> <li>obsah prihláš</li> <li>oksah prihláš</li> <li>kontrolovať</li> <li>prihlášku vyr</li> <li>oddelením akc</li> <li>tlačiť prihláši</li> </ul> | iky editovať<br>stav prihlášky<br>nazať pokiaľ nebola študi<br>eptovaná<br>ku | ijným                 |
| Meno An<br>BEZ FOTOGRAFIE<br>NO PHOTO<br>KEIN FOTO<br>FOTO NĚLKŮL                                                                                                    | Prešovská<br>na presovska@gmail.com                                                                                                    | PSČ 08001<br>Mesto Prešov                                                             | <ul> <li>- obsah prihláš</li> <li>- kontrolovať /</li> <li>- prihlášku vyr</li> <li>oddelením ako</li> <li>- tlačiť prihláši</li> </ul>              | ky editovať<br>stav prihlášky<br>nazať pokiaľ nebola študi<br>eptovaná<br>ku  | ijným                 |
| Meno An<br>BEZ FOTOGRAFIE<br>NO FIOTO<br>KEIN FOTO<br>FOTO NELKUL                                                                                                    | na presovská<br>na presovska@gmail.com<br><b>lanie</b>                                                                                                    | PSČ 08001<br>Mesto Prešov                                                             | - obsah prihláš<br>- kontrolovať<br>- prihlášku vyr<br>oddelením akc<br>- tlačiť prihláši                                                            | sky editovať<br>stav prihlášky<br>nazať pokiaľ nebola štud<br>eptovaná<br>ku  | ijným                 |
| BEZ FOTOGRAFIE<br>NO PHOTO<br>KEN FOTO<br>FOTO NELKOL<br>ÍSKANÉ VZČEJANE<br>Svenoškolské vzdeJanie<br>Svenoškolské vzdeJanie<br>Svenoškolské vzdeJanie<br>Svenoškolské vzdeJanie                                                                                                    | na presovská<br>na presovska@gmail.com<br><b>lanie</b><br>izum Jána Adama Raymana                                                                                               | PSČ 08001<br>Mesto Prešov                                                             | - obsah prihláš<br>- kontrolovať<br>- prihlášku vyv<br>oddelením ako<br>- tlačiť prihláš                                                             | ky editovať<br>stav prihlášky<br>nazať pokiaľ nebola štud<br>eptovaná<br>ku   | ijným                 |
| Meno Am<br>BEZ FOTOGRAPIE<br>NO PHOTO<br>KEN FOTO<br>FOTO NELKUL<br>ÍSKANÉ VZCELANIE<br>redoškolské vzdelanie<br>Neuveden<br>Verugar VS Neuveden                                                                                                    | na presovská<br>na presovska@gmail.com<br><b>lanie</b><br>uzium Jána Adama Raymana<br>dené<br>é                                                                                 | PSČ 08001<br>Mesto Prešov                                                             | - obsah prihláš<br>- kontrolovať /<br>- prihlášku vyr<br>oddelením ako<br>- tlačiť prihláš                                                           | ky editovať<br>stav prihášky<br>nazať pokiaľ nebola štud<br>eptovaná<br>ku    | ijným                 |
| BEZ FOTOGRAFIE<br>NO FHOTO<br>KEIN FOTO<br>FOTO NELKOL                                                                                                    | rešovská<br>na presovska@gmail.com<br>lanie<br>zium Jána Adama Raymana<br>dené<br>é<br>ýpo už nie je možná, Vaše osobné<br>jipade požiadavky na ich editáciu                    | PSČ 08001<br>Mesto Prešov                                                             | - obsah prihláš<br>- kontrolovať<br>- prihlášku vyr<br>oddelením akc<br>- tlačiť prihláš                                                             | ky editovať<br>stav prihlášky<br>nazať pokiaľ nebola štud<br>eptovaná<br>ku   | ijným                 |
| BEZ FOTOGRAFIE<br>NO FHOTO<br>KENI FOTO<br>POTO NĚLKDL<br>ÍSKANÉ VZCEL<br>ÍSKANÉ VZCEL<br>ředoškolské vzdelanie<br>Neuve<br>udjiný program VS<br>Neuvedení<br>ácia Vašich osobných úda<br>letením akceptované ! V pr<br>uty, kam ste podalí prihláš                                                                                                    | resovská<br>na presovska@gmail.com<br>lanie<br>izum Jána Adama Raymana<br>dené<br>é<br>sjov už nie je možná, Vaše osobné<br>ipade požiadavky na ich editáciu<br>iku.            | PSČ 08001<br>Mesto Prešov<br>i údaje boli študijným<br>kontaktujte študijně oddelenie | - obsah prihláš<br>- kontrolovať<br>- prihlášku vyv<br>oddelením ako<br>- tlačiť prihláš                                                             | ky editovať<br>stav prihlášky<br>nazať pokiaľ nebola štud<br>eptovaná<br>ku   | ijným                 |
| BEZ FOTOGRAFIE<br>NO PHOTO<br>KEM FOTO<br>POTO NELKOL<br>ÍSKANÉ VZČELANIE<br>ALOŠKOJSKÉ VZČELANIE<br>NELKOL<br>MENO AM<br>E-mail an<br>E-mail an<br>E-mail | rac<br>Prešovská<br>na presovska@gmail.com<br>izium Jána Adama Raymana<br>dené<br>é<br>jov už nie je možná, Vaše osobné<br>ipade požiadavky na ich editáciu<br>iku.             | PSČ 08001<br>Mesto Prešov<br>i údaje boli študijným<br>kontaktujte študijné oddelenie | - obsah prihláš<br>- obsah prihláš<br>- kontrolovať /<br>- prihlášku vyv<br>oddelením akc<br>- tlačiť prihláš                                        | ky editovať<br>stav prihášiky<br>nazať pokiať nebola štud<br>eptovaná<br>ku   | ijným                 |
| BEZ FOTOGRAFIE<br>NO PHOTO<br>KEM FOTO<br>FOTO NĚLKÚL<br>ÍSKANÉ VZČELANE<br>Skoškolské vzčelanie<br>Neuve<br>Julijný program VŠ<br>Neuveden<br>áčala Vašich osobných úda<br>elením akceptované ! V pr<br>ulty, kam ste podali prihláš                                                                                                    | ra<br>Prešovská<br>na presovska@gmail.com<br>lanie<br>zum Jána Adama Raymana<br>dené<br>é<br>ýov už nie je možná, Vaše osobné<br>jpade požiadavky na ich editáciu<br>iku.       | PSČ 08001<br>Mesto Prešov                                                             | - obsah prihláš<br>- kontrolovať<br>- prihlášku vyr<br>oddelením ako<br>- tlačiť prihláš                                                             | ky editovať<br>stav prihlášky<br>nazať pokiaľ nebola štud<br>eptovaná<br>ku   | ijným                 |
| BEZ FOTOGRAFIE<br>NO PHOTO<br>KENI FOTO<br>POTO NĚLKOL<br>ÍSKANÉ VZCE<br>ÍSKANÉ VZCE<br>MOSTONĚLKOL<br>ÍSKANÉ VZCE<br>NEVE<br>NEVE<br>MOSTONĚKÝ VZCE<br>NEVE<br>NEVE<br>NEVE<br>NEVE<br>NEVE<br>NEVE<br>NEVE<br>N                                                                                                    | Prešovská<br>na presovska@gmail.com<br>lanie<br>lanie<br>izlum Jána Adama Raymana<br>dené<br>é<br>tjov už nie je možná, Vaše osobné<br>ipade požiadavky na ich editáciu<br>iku. | PSČ 08001<br>Mesto Prešov                                                             | - obsah prihláš<br>- kontrolovať<br>- prihlášku vyv<br>oddelením akc<br>- tlačiť prihláš                                                             | ky editovať<br>stav prihlášky<br>nazať pokiaľ nebola štud<br>eptovaná<br>ku   | ijným                 |
| Meno Am<br>BEZ FOTOGRAFIE<br>IND FHOTO<br>KEINI FOTO<br>POTO NELKOL<br>KISKAINÉ VZČELANIE<br>Sokošičkolské vzčeLanie<br>Neuve<br>udjiný program VŠ<br>Neuvedeu<br>letením akceptované ! V pr<br>utty, kam ste podali prihláš                                                                                                    | Prešovská<br>na presovska@gmail.com<br>lanie<br>nzum Jána Adama Raymana<br>dené<br>é<br>ipou požiadavky na ich editáciu<br>iku.<br>prihlášok                                    | PSČ 08001<br>Mesto Prešov                                                             | - obsah prihláš<br>- kontrolovať /<br>- prihlášku vyr<br>oddelením ako<br>- tlačiť prihláš                                                           | ky editovať<br>stav prihášiky<br>nazať pokiaľ nebola štud<br>eptovaná<br>ku   | ijným                 |

Щоб завантажити фотографію, натисніть кнопку Глядать (**Prehľadávať**). На диску комп'ютера (або на зовнішньому носії) знайдіть дану фотографію, позначте її та натисніть кнопку Відкрити (**Otvoriť**).

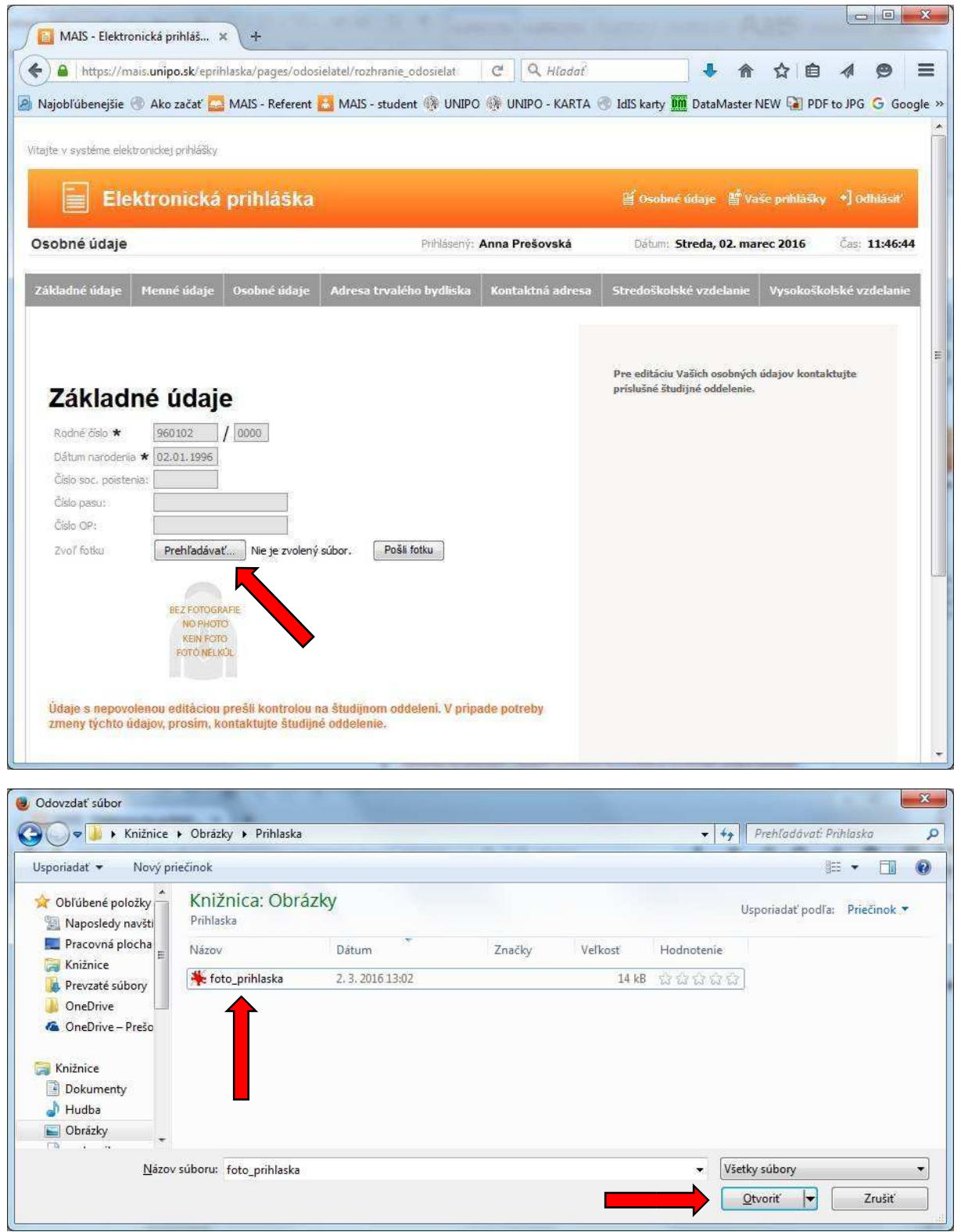

Запитувана фотографія (файл\_ ім'я.jpg) буде виділена в системі. Потім натисніть кнопку Надіслати фото (**Pošli fotku**) - фото автоматично буде зберігаться у вашій системі та буде відображаться під вашими особистими даними.

**Попередження**. Максимальний розмір завантаженої фотографії є **до 5 Мб**. Під час спроби завантажити більший файл операція не буде завершена, і весь процес завантаження фотографії повинен бути повторений.

| MAIS - Elektronická prihláš × +                                                                                                    | 1. 10 A. 17 140             |                   | and series A                                                  | 355.1-                                                                                                    |               | ×      |
|----------------------------------------------------------------------------------------------------|-----------------------------|-------------------|---------------------------------------------------------------|----------------------------------------------------------------------------------------------------|---------------|--------|
| https://mais.unipo.sk/eprihlaska/pages/odos                                                                                                    | ielatel/rozhranie_odosielat | C Q Hladat        | • *                                                           | 合自                                                                                                    | 4 9           | Ξ      |
| 🔊 Najobľúbenejšie 🕙 Ako začať 🚘 MAIS - Referent                                                                                                    | 🔠 MAIS - student 🛞 UNIPO    | 💮 UNIPO - KARTA 🤅 | 🔋 IdIS karty 🎹 DataMaster I                                   | NEW 🚺 PDF                                                                                                    | to JPG G Go   | ogle » |
| Vitajte v systéme elektronickej prihlášky                                                                                                    |                             |                   |                                                               |                                                                                                    |               | 1.04   |
| Elektronická prihláška                                                                                                    |                             |                   | 🗑 Osobné údaje 📲 Va                                           | Image: Point a structure   Image: Point a structure   Image: Point a structure | ŝ             |        |
| Osobné údaje                                                                                                    | Prihlásený: J               | Anna Prešovská    | Dátum: Streda, 02. ma                                         | rec 2016                                                                                                    | Čas: 13:08:   | 05     |
| Základné údaje Menné údaje Osobné údaje                                                                                                    | Adresa trvalého bydliska    | Kontaktná adresa  | Stredoškolské vzdelanie                                       | Vysokoško                                                                                                    | lské vzdelani | e      |
| Základné údaje         Rodné číslo ★       960102 / 0000         Dátum narodenia ★ 02.01.1996         Číslo soc. poistenia:         Číslo pasu:         Číslo OP:         Zvoľ fotku         Prehľadávať.         Foto privlaska         EEZ FOTOGRAFIE         No PHOTO<br>KEN POTO<br>FOTO NELKÚL         Údaje s nepovolenou editáciou prešli kontrolou m<br>zmeny týchto údajov, prosim, kontaktujte študija | .jpg Pošli fotku            | ide potreby       | Pre editáciu Vašich osobných<br>príslušné študijné oddelenie. | údajov kontak                                                                                                    | tujte         | E      |

| 📔 MAIS - Elektronická prihláš… 🗙                                                                                                    | +                                                     |                            |                   |                                           | ****                     |             |          |                                                                                                    | 3   |
|----------------------------------------------------------------------------------------------------|-------------------------------------------------------|----------------------------|-------------------|-------------------------------------------|--------------------------|-------------|----------|----------------------------------------------------------------------------------------------------|-----|
| • A https://mais.unipo.sk/eprihlas                                                                                                    | ka/pages/osoba/ciselne_i                              | udaje_edit.mais            | C Q Hladať        | ] ,                                       | <b>↓</b> 🏠               | ☆ 自         | 4        | 9                                                                                                    |     |
| Najobľúbenejšie 🛞 Ako začať 🔂 M                                                                                                    | AIS - Referent 🔠 MAIS -                               | student 🛞 UNIPC            | 🛞 UNIPO - KARTA ( | 🖲 IdIS karty 📶 Da                         | taMaster I               | NEW 🚺 PC    | F to JPG | G Goo                                                                                                    | gle |
| ajte v systéme elektronickej prihlášky                                                                                                    |                                                       |                            |                   |                                           |                          |             |          |                                                                                                    |     |
|                                                                                                    |                                                       |                            |                   | and the second                            |                          |             |          | and the second second se | Ĩ   |
| Elektronická p                                                                                                    | rihláška                                              |                            |                   | 肖 Osobné úda                              | je 🖺 Va                  | še prihlášk | v •] Od  |                                                                                                    |     |
| sobné údaje                                                                                                    |                                                       | Prihlásený:                | Anna Prešovská    | Dátum: Stred                              | la, 02. ma               | rec 2016    |          | 13:09:48                                                                                                    | 3   |
| ridente mulje                                                                                                    |                                                       | trvalého bydliska          | Kontaktná adresa  | Stredoškojské v                           | zdelanie                 | Vysnk       | alské vr | delanie                                                                                                    |     |
|                                                                                                    |                                                       |                            |                   |                                           |                          |             |          |                                                                                                    |     |
| Základné údaje<br>Rodné čislo ★ 960102 / [<br>Dátum narodenia ★ 02.01.1996<br>Čislo pasu:<br>Čislo pasu:<br>Čislo CP:<br>Zvoľ fotku Prehľadávať | 000<br>Nie je zvolený súbor.                          | Pošli fotku                |                   | Pre editáciu Vašici<br>príslušné študijné | n osobných<br>oddelenie. | údajov kont | aktujte  |                                                                                                    |     |
| Údaje s nepovolenou editáciou pre<br>zmeny týchto údajov, prosim, kont                                                                          | šli kontrolou na študijne<br>aktujte študijné oddelen | om oddeleni. V prip<br>ie. | ade potreby       |                                           |                          |             |          |                                                                                                    |     |

Перегляньте фотографію, яку ви надіслали для виготовлення картки в системі.

Після завантаження фотографії, завершіть роботу, натиснувши у верхньому правому меню кнопку Вийти (**Odhlásiť**).

**Попередження**. Завантажте фотографію до систему лише один раз, оскільки після завантаження, фотографії автоматично посуваються на виробництво картки для друку і більше неможливо вирішити обмін фотографії на карті іншою, яка була перенесена на виробництво.

## Вимоги до фотографії для виготовлення картки:

- мінімальні необхідні розміри 300х360 пікселів;
- максимальний розмір завантаженої фотографії є до 5 Мб.
- обличчя (відстань між підборіддям і верхньою частиною голови) повинно бути в діапазоні 70 -80% висоти фотографії,
- рекомендованим форматом є тип JPG, кольорова фотографія.

Зразок того, яка має бути фотографія та зразок кінцевої фотографії на карті студента ПУ (PU):

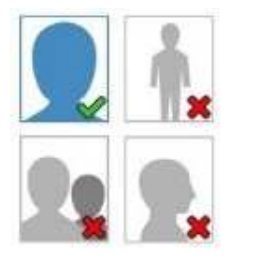

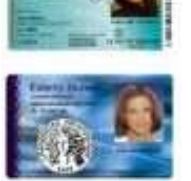